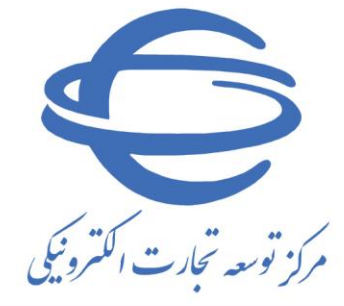

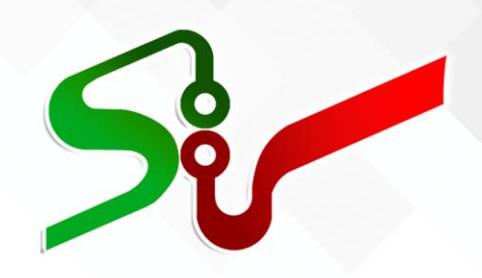

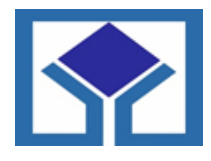

سازمان جمع آوری و فروش اموال تملیکی

# سند راهنما کاربران و متقاضیان شرکت در حراج خرده فروشی سازمان جمع اوری و فروش اموال تملیکی

ویرایش یکم اسفند ۱٤۰۱

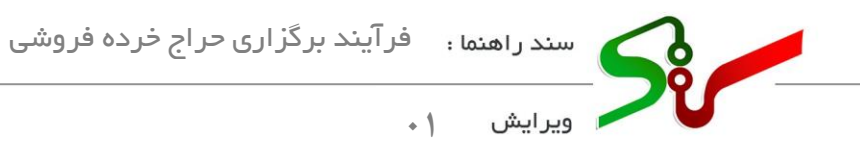

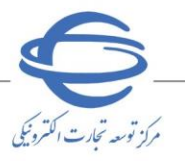

### بسمه تعالى

| نم <b>اره صفحه</b> | فهرستن                                   |
|--------------------|------------------------------------------|
| 1                  | مقدمه                                    |
| ۲                  | صفحه اصلى سامانه تداركات الكترونيكي دولت |
| ٤                  | ارسال پیشنهاد قیمت                       |

#### مقدمه

مزایده فرآیندی است برای فروش یا واگذاری کالا، خدمات یا حقوق دولتی یا متعلق به عام (بیتالمال) یا متعلق به بخش خصوصی به فرد یا افرادی که بیشترین قیمت را پیشنهاد کرده باشد.

کلیه کاربران سامانه تدارکا<mark>ت الکترونیکی دولت</mark> می *تو*انند از طریق **آگهی های عمومی در حراج خرده فروشی شرکت نمایند.** 

الازم است پیش از آغاز فعالیت در سامانه تدارکات الکترونیکی دولت، مبانی قانونی سامانه (صفحه نخست سایت/ سربر گ قوانین و مقررات) را مطالعه نمایید.

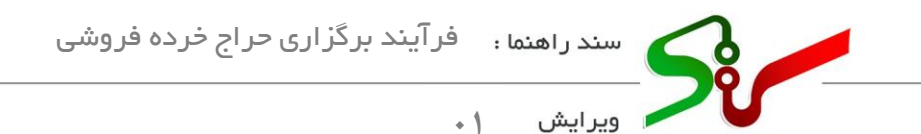

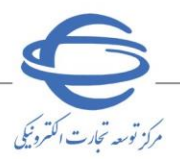

صفحه اصلي سامانه تداركات الكترونيكي دولت

۱-در ابتدا به سامانه تداركات الكترونيكي دولت به نشاني www.setadiran.ir مراجعه نماييد.

۲-جهت دسترسی به آگهیها، پیش از ورود به سامانه ستاد، در صفحه اصلی سامانه بر روی حراج خرده فروشی سازمان اموال تملیکی کلیک نمایید.

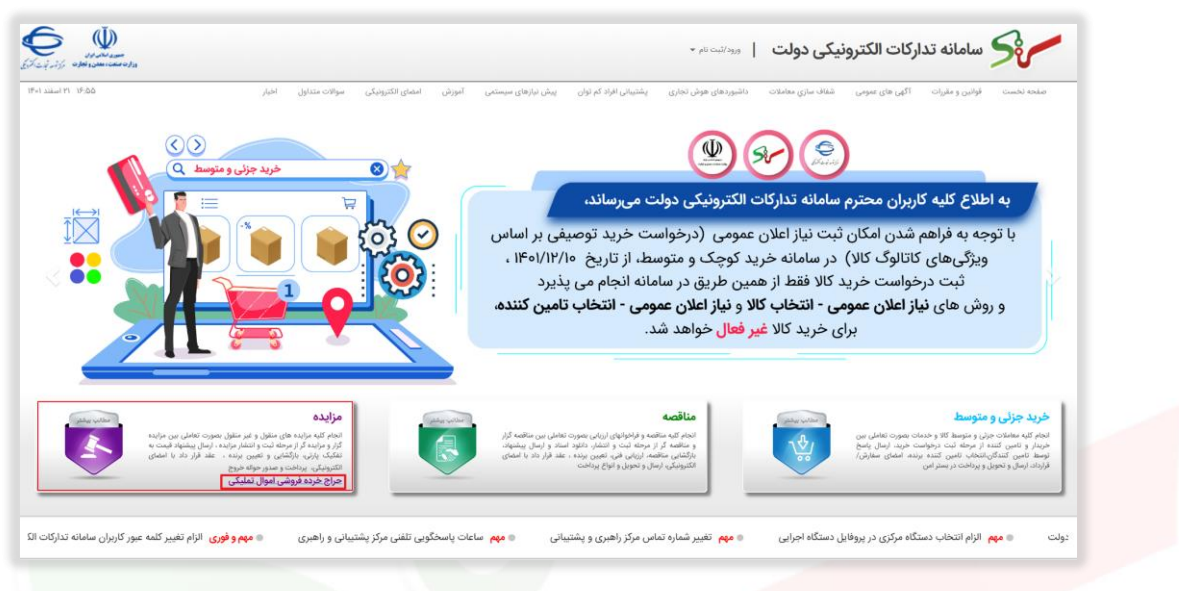

شكل1 -صفحه اصلى سامانه تداركات الكترونيكي دولت

۳-با انتخاب حراج خرده فروشی سازمان اموال تملیکی به صفحه دسته بندی منتقل می شوید.

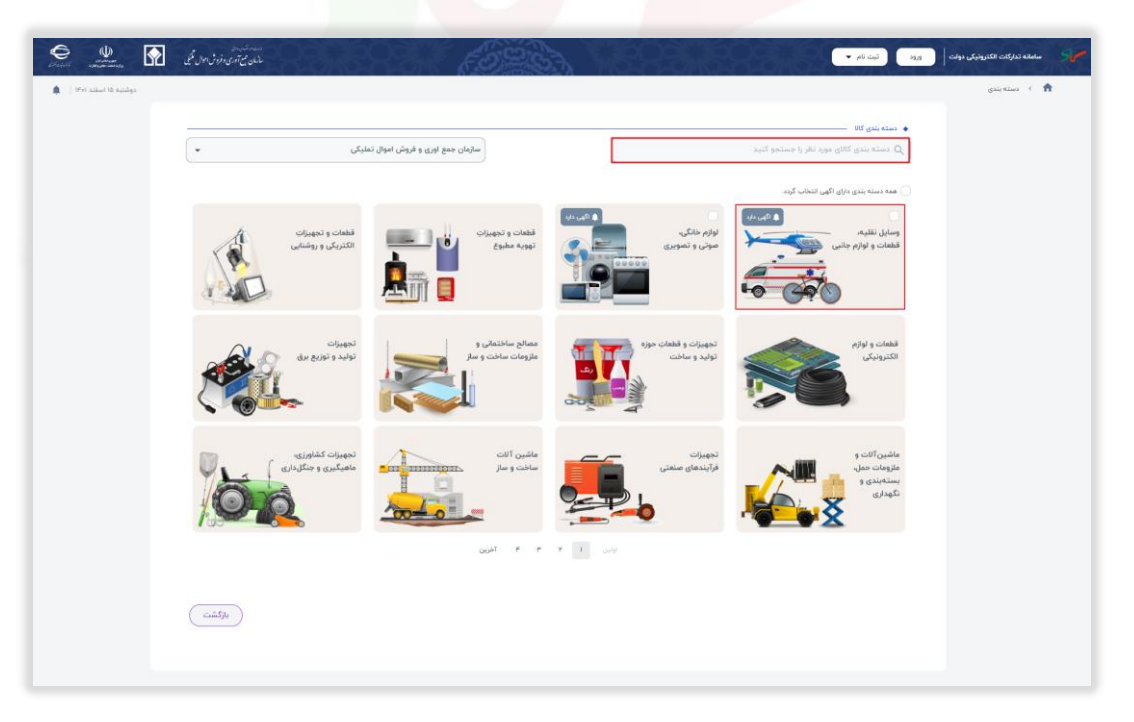

شکل ۲-صفحه دسته بندی

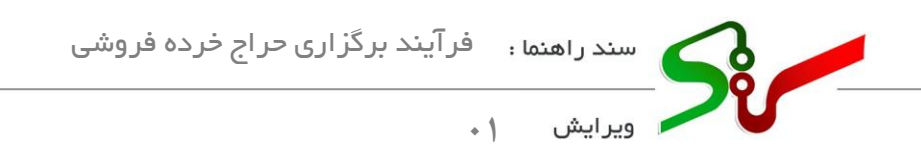

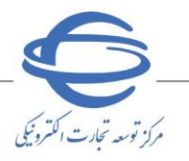

- ٤-از بین دسته بندی کالاهای موجود دسته بندی مورد نظر خود را انتخاب نمایید.
- همچنین می توانید با انتخاب گزینه همه دسته بندی های دارای آگهی، همه آگهی های منتشر شده را مشاهده نمایید.
  - در این صفحه امکان جستجو، از طریق فیلد دسته بندی کالای مورد نظر را جستجو کنید، فراهم می باشد.

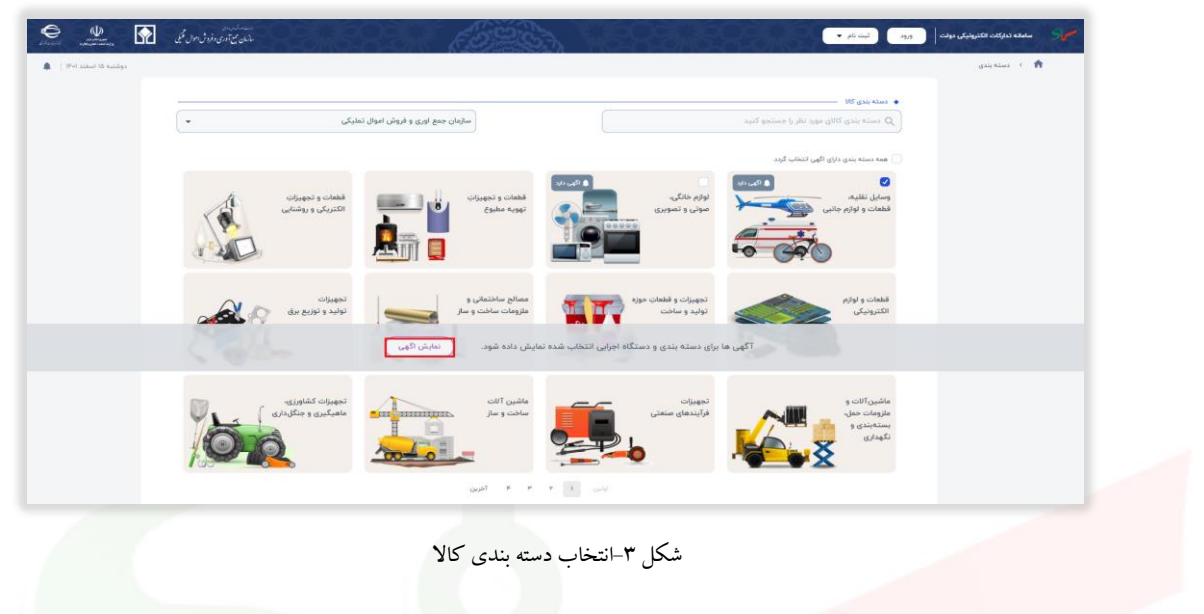

- •- پس از ا<mark>نتخاب دسته بندی مورد نظربر</mark> روی کلید **نمایش آگهی** کلیک نمایید.
- ۲- به سامانه برد متمرکز منتقل می شوید و می توانید معامله های منتشر شده بر روی برد سامانه را به تر تیب جدید توین از

| به تولیت : میترانین »<br>در تنظر او بسین ایس بین | ارمه رایا آن آن ۲۰ بعضی<br>منه بنین که تجهزی مشیقی و آبیو تقویرین مورد قاور                |                          | ت<br>شرح مواج maio tamákir<br>مستقد اسرانی سازمان موج آوری فروش اسوال تعلیکی<br>استان و شهر سازمان موج                                                                                                    | ) جست و جو در لدادی مدانا | دانه - ( د<br>منه فیلی<br>ب | کنید<br>سامانه                    |
|--------------------------------------------------|--------------------------------------------------------------------------------------------|--------------------------|----------------------------------------------------------------------------------------------------|---------------------------|-----------------------------|-----------------------------------|
| به ترتیب : جدیدترین +                            | الرحم رابد (ریال) ۱۹۹۹<br>دسته دادی که کوهواری مطارفی و (بو کاورزوی موزه قاور              |                          | شرح حواج tamikir ورای<br>دستگه امرانی: سازمان مع آمری و قروش اموال تعلیکی<br>استان و شور تعوان ا                                                                                                    |                           | حدق قرائن                   | المالية                           |
| دو تنظر ایز رسیدی ارسال پیش                      | ارست بارد (ریز)، معرفه ماریک (ریز)، معرفه قاور<br>دست بارد (ریز)، معرفه قاور               |                          | شرح حواج tamikin جواج<br>مستقله صراحی سازمان معج آوری و قروش اموال تملیکی<br>استان و شور تهران خوان                                                                                                    | 1                         | ~                           | ailain 🕀                          |
| an and and a set of                              | الرست پاره (زیران)، معرفه<br>دسته بندی ۵۵۵ تجهیزات مطاراتی و رادیو تلویزیونی مورد قناور    |                          | دستگاه اجرایی: سازمان جمع آوری و فروش اموال تعلیکی<br>استان و شور: تهران خهران                                                                                                    | Sec. 1                    |                             |                                   |
|                                                  | الیمت بایده (زیران): معیمه<br>دسته بندی کالا تجهیزات مطایراتی و رادیو تلویزیونی موزه فتاور |                          | claiple set of                                                                                                    |                           |                             |                                   |
|                                                  | دسته بندی کان تجهیزات مطایراتی و رادیو تلویزیونی موزه قناور                                |                          |                                                                                                    | 2.2                       | ~                           | <u>ا دستگاه اجرایی</u>            |
|                                                  |                                                                                            |                          | PleisePhileseePi status sjaan                                                                                                    |                           | ~                           | ه<br>۱۱۵ دسته بندی کالا           |
|                                                  |                                                                                            | 🖻 مهلت دریافتار استاد: - | $\ F_{\pi}F/\pi J/ \underline{0}+Y_{\pi,\pi\pi\pi} _{\underline{1}}^{2}\ F_{\pi}F/\pi J/ \underline{0}+\pi J,\pi\pi\pi/ J =\int_{\mathbb{T}} \int_{\mathbb{T}} \int_{\mathbb$ | وزيرات اكهى               |                             | 🖉 استان و شهر                     |
| And Mark of Concession and Party of              |                                                                                            |                          | mohammadi Y جواج ۲                                                                                                    |                           |                             | Station . See 17                  |
| and fourth floring its larger in                 |                                                                                            |                          | دستگاه امرایی: سازمان جمع آوری و فروش اموال تعلیکی                                                                                                    | ALC: NO                   |                             | -4-H 0-9 [                        |
|                                                  | المرددة الرازي) مرار تشيق                                                                  |                          | استان و شور، تهان اهان                                                                                                    |                           | ~ (as                       | 📰 مهلت دریافت استاد (مناقصه، مزار |
|                                                  | دسته بندی ۵۲۶ تجهیزات مخابراتی و رادیو تلویزیونی خوزه قناور                                |                          | PhilesPPidereePV Advise sylars                                                                                                    |                           |                             |                                   |
|                                                  |                                                                                            | 🗖 مولت بریافت استاد -    | $\  P + V(W/VA + Y_W + w ) \leq \  P + V(W/VA + w A + w ) \  = \sup_{i \in [0,1]} \sup_{i \in [0,1]} \int_{U(V)}   \sum_{i \in [0,1]}   P + V(W/VA + w A + w ) \  = \sup_{i \in [0,1]} \int_{U(V)}   \sum_{i \in [0,1]}   P + V(W/VA + w A + w ) \  = \sup_{i \in [0,1]} \int_{U(V)}   \sum_{i \in [0,1]}   P + V(W/VA + w A + w ) \  = \sup_{i \in [0,1]} \int_{U(V)}   \sum_{i \in [0,1]}   P + V(W/VA + w A + w ) \  = \sup_{i \in [0,1]} \int_{U(V)}   P + V(W/VA + w A + w ) \  = \sup_{i \in [0,1]} \int_{U(V)}   P + V(W/VA + w ) \  = \sup_{i \in [0,1]} \int_{U(V)}   P + V(W/VA + w ) \  = \sup_{i \in [0,1]} \int_{U(V)}   P + V(W/VA + w ) \  = \sup_{i \in [0,1]} \int_{U(V)}   P + V(W/VA + w ) \  = \sup_{i \in [0,1]} \int_{U(V)}   P + V(W/VA + w ) \  = \sup_{i \in [0,1]} \int_{U(V)}   P + V(W/VA + w ) \  = \sup_{i \in [0,1]} \int_{U(V)}   P + V(W/VA + w ) \  = \sup_{i \in [0,1]} \int_{U(V)}   P + V(W/VA + w ) \  = \sup_{i \in [0,1]} \int_{U(V)}   P + V(W/VA + w ) \  = \sup_{i \in [0,1]} \int_{U(V)}   P + V(W/VA + w ) \  = V(W/VA + w ) \  = \sup_{i \in [0,1]} \int_{U(V)}   P + V(W/VA + w ) \  = V(W/VA + w ) \  = V(W/VA + w ) \  = V(W/VA + w ) \  = V(W/VA + w ) \  = V(W/VA + w ) \  = V(W/VA + w ) \  = V(W/VA + w ) \  = V(W/VA + w ) \  = V(W/VA + w ) \  = V(W/VA + w ) \  = V(W/VA + w ) \  = V(W/VA + w ) \  = V(W/VA + w ) \  = V(W/VA + w ) \  = V(W/V$                                                                                                    | منبيات أكفى               | ×                           | activited cath.                   |
| در انتقار ارا رسیدن ارسال ریش                    |                                                                                            |                          | شرج حواج tamliki samplet درج                                                                                                    |                           |                             | اعمال فيلتر                       |
|                                                  |                                                                                            |                          | دستگاه اجرایی: سازمان جمع آوری و فروش اموال تملیکی                                                                                                    | 1000                      |                             |                                   |
|                                                  | قيمت بايه (زبال): ١٠٠,٠٠٠                                                                  |                          | استان و شور، تهران تهران                                                                                                    | 1.42                      |                             |                                   |
|                                                  | دسته بندی کالا تجهیزات مطایراتی و رادیو تلویزیونی موزه فناور                               |                          | PhilesPPiDecerPf shirts tyles                                                                                                    | Start L                   |                             |                                   |
|                                                  |                                                                                            | - alah siyin sala 🗑      | $\ F_{\mathbf{r}}(I)F/FF + F_{\mathbf{r},\mathbf{r},\mathbf{r}} \lesssim \ F_{\mathbf{r}}(I)FF + \mathbf{r}^{2}(\mathbf{r},\mathbf{r})\ _{L^{2}(\mathbb{R}^{d},\mathbb{R}^{d})} \ f_{\mathbf{r}}(f)\ _{L^{2}(\mathbb{R}^{d},\mathbb{R}^{d})} \leq \sum_{i=1}^{d} \ F_{\mathbf{r}}(f)FF - F_{\mathbf{r},\mathbf{r},\mathbf{r}} \lesssim \ F_{\mathbf{r}}(f)FF - F_{\mathbf{r},\mathbf{r},\mathbf{r}} \lesssim \ F_{\mathbf{r}}(f)FF - F_{\mathbf{r},\mathbf{r},\mathbf{r}} \lesssim \ F_{\mathbf{r}}(f)FF - F_{\mathbf{r},\mathbf{r},\mathbf{r}} \lesssim \ F_{\mathbf{r}}(f)FF - F_{\mathbf{r},\mathbf{r},\mathbf{r}} \lesssim \ F_{\mathbf{r}}(f)FF - F_{\mathbf{r},\mathbf{r},\mathbf{r}} \lesssim \ F_{\mathbf{r}}(f)FF - F_{\mathbf{r},\mathbf{r},\mathbf{r}} \lesssim \ F_{\mathbf{r}}(f)FF - F_{\mathbf{r},\mathbf{r},\mathbf{r}} \lesssim \ F_{\mathbf{r}}(f)FF - F_{\mathbf{r},\mathbf{r},\mathbf{r}} \lesssim \ F_{\mathbf{r}}(f)FF - F_{\mathbf{r},\mathbf{r},\mathbf{r}} \lesssim \ F_{\mathbf{r}}(f)FF - F_{\mathbf{r},\mathbf{r},\mathbf{r}} \lesssim \ F_{\mathbf{r}}(f)FF - F_{\mathbf{r},\mathbf{r}} + \ F_{\mathbf{r}}(f)FF - F_{\mathbf{r},\mathbf{r}} + \ F_{\mathbf{r}}(f)FF - F_{\mathbf{r},\mathbf{r}} + \ F_{\mathbf{r}}(f)FF - F_{\mathbf{r},\mathbf{r}} + \ F_{\mathbf{r}}(f)FF - F_{\mathbf{r},\mathbf{r}} + \ F_{\mathbf{r},\mathbf{r}}(f)FF - F_{\mathbf{r},\mathbf{r}} + \ F_{\mathbf{r}}(f)FF - F_{\mathbf{r},\mathbf{r}} + \ F_{\mathbf{r}}(f)FF - F_{\mathbf{r},\mathbf{r}} + \ F_{\mathbf{r}}(f)FF - F_{\mathbf{r},\mathbf{r}} + \ F_{\mathbf{r}}(f)FF - F_{\mathbf{r},\mathbf{r}} + \ F_{\mathbf{r}}(f)FF - F_{\mathbf{r},\mathbf{r}} + \ F_{\mathbf{r}}(f)FF - F_{\mathbf{r},\mathbf{r}} + \ F_{\mathbf{r}}(f)FF - F_{\mathbf{r},\mathbf{r}} + \ F_{\mathbf{r}}(f)FF - F_{\mathbf{r},\mathbf{r}} + \ F_{\mathbf{r}}(f)FF - F_{\mathbf{r},\mathbf{r}} + \ F_{\mathbf{r},\mathbf{r}} + \ F_{\mathbf{r},\mathbf{r},\mathbf{r},\mathbf{r},\mathbf{r},\mathbf{r},\mathbf{r},\mathbf{r}$                                                                                                    | up51 upper                |                             |                                   |
| در التظار قرا رسیدن ارسان ریدا                   |                                                                                            |                          | aso tamliki" جراج حراج                                                                                                    |                           |                             |                                   |
|                                                  |                                                                                            |                          | دستگاه اجرایی سازمان جمع آوری و فروش اموال تطیکی                                                                                                    |                           |                             |                                   |
|                                                  | الببت يابه اربال ****                                                                      |                          | استان و شهر، تهران تهران                                                                                                    |                           |                             |                                   |

نظر زمان انتشار، مشاهده نمایید.

شکل ۴- سامانه متمرکز

والمناه من المانه برد متمركز را در یافت نمایید.

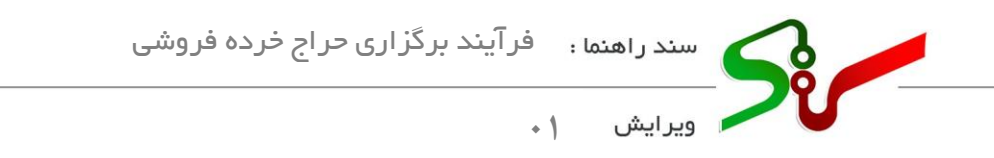

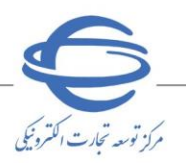

# ارسال پیشنهاد قیمت

۱- با انتخاب و بررسی معامله مورد نظر و انتخاب کلید **ارسال پیشنهاد** امکان فرستادن پیشنهاد برای شما فراهم می گردد.

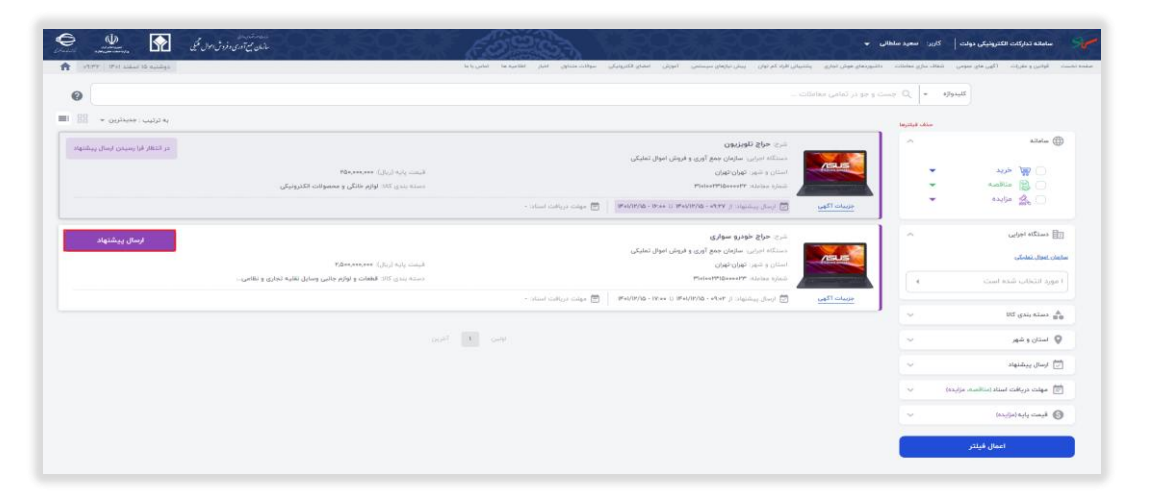

شكل5 -صفحه آگهى-كليد ارسال پيشنهاد

ا-ا-در صورتی که قبلاً وارد سامانه شده باشید، مستقیما به صفحه **ارسال پیشنهاد و مشاهده نتایج** هدایت

میشوید در غیر اینصورت، به صفحه **ورود به سامانه** منتقل می گردید.

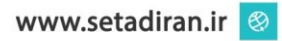

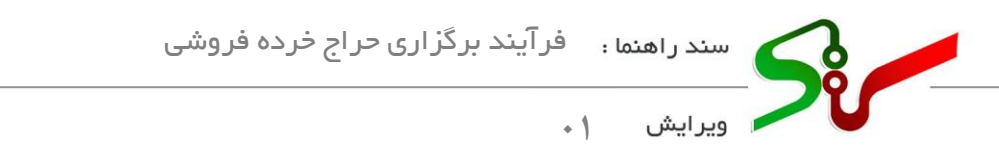

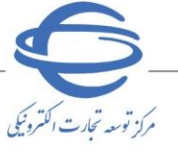

۲- پس از ورود به کارتابل مزایده گر، می توانید با انتخاب سربرگ **حراج** به صفحه آگهی های عمومی(سامانه برد متمرکز) دسترسی داشته باشید.

| اسفند ۱۴۰۱                      | ۱۰:۲۶ سه شنبه ۲۳                             | :۴۹                            | یمانده ۲۹:۵۵                                                                                                  | زمان باق                      |                                         | روچ                             | ىيىر نقش   خ   | اربر (مزایده گر) : تغ                   |
|---------------------------------|----------------------------------------------|--------------------------------|----------------------------------------------------------------------------------------------------|-------------------------------|-----------------------------------------|---------------------------------|----------------|-----------------------------------------|
|                                 |                                              |                                |                                                                                                    |                               | جزئى                                    | منقول اجاره حراج                | منقول غير      | صفحه اضلی                               |
| (Advanced Se                    | arch) سنجوی بیشرفته                          | 2                              |                                                                                                    |                               |                                         |                                 |                |                                         |
|                                 |                                              |                                |                                                                                                    |                               |                                         |                                 |                | الرحر مواد فيعفون                       |
| تاريخ انتش<br>lish Date)        | قیمت پایه (ارزش<br>ریالی) (Reserve<br>(Price | گروہ کالا<br>(Goods)<br>(Group | استان بارتی (Lot<br>Province)                                                                                 | شرح بارتی (Lot<br>(Definition | شماره پارتی (Lot<br>No                  | شماره مزایده<br>(Auction No)    | رديف 🗖         | کارتابل حراج                            |
| از ۲/۱۰۰۱۷:۱۰<br>تا ۲/۲۰۰۱      | ۱.                                           |                                |                                                                                                    | 10.0                          | )).).509                                | )••)•۶••۵٩••••Λ                 |                |                                         |
| از ۰۰:۲۲-۱۲:۰۰ از<br>۲/۲۸-۱۷:۰۰ | ۱۰,۰۰۰,۰۰۰,۰۰۰                               | 1000                           | 1.11                                                                                                    |                               | ))+)+ <i>5++5</i> A++++)#               | ) • • ) • \$ • • \$ 1 • • • ) • | ۲ 🗋            | شرکت در حراج                            |
| از ۲/۰۴-۱۲:۰۰ ا<br>تا۲/۲۴-۱۶:۰۰ | ۱۲),,                                        | 1000                           |                                                                                                    |                               | ))                                      | )F9VF                           | ۳              | پذیرش برنده بودن و تایید فرارداد<br>(۶) |
| از ۲/۰۴-۱۲:۰۰<br>تا ۲/۲۲-۱۶:۰۰  | ۶۷۵,۰۰۰,۰۰۰                                  |                                |                                                                                                    |                               | )) <i>s</i> qv                          | )F                              | 4              | مشاهده حراج های گذشته (۶)               |
| از ۲/۰۴-۱۲:۰۰ ا<br>تا۲/۲۴-۱۶:۰۰ | 1,71•,•••,•••                                |                                |                                                                                                    | 10 m                          | ))f.qVr                                 | )                               | □ <u></u>      |                                         |
| 7/77-1 <i>3</i> :++U            | 6116***                                      |                                |                                                                                                    |                               | ,,,,,,,,,,,,,,,,,,,,,,,,,,,,,,,,,,,,,,, | ,,                              |                |                                         |
| 4                               |                                              | ✓ 30                           | a <a )="" il<="" td=""  =""><td>1 a</td><td>اه 🗠 مفح</td><td>Q il (</td><td>ا<br/>نمایش (-۵</td><td></td></a> | 1 a                           | اه 🗠 مفح                                | Q il (                          | ا<br>نمایش (-۵ |                                         |
|                                 |                                              |                                | 1 P P 1                                                                                                    | -                             |                                         |                                 |                |                                         |

- <mark>شکل ۶-دستر</mark>سی به صفحه آگهی های عمومی از طریق کارتابل مزایده گر
  - ۳- به صفحه **آگهی های عمومی (سامانه برد متمر کز**) <mark>هدایت می ش</mark>وید.

| مامانە تەركات الكترولىكى دولت - كارىر - « | •                                            |                                                                                                    |                                          |                                                               | e 🖉                          |
|-------------------------------------------|----------------------------------------------|----------------------------------------------------------------------------------------------------|------------------------------------------|---------------------------------------------------------------|------------------------------|
| نست الولين و طررت الگون هاي مومن اشتاب    | ، بىزى مەلىلىت - داشىرىمان موش توارى - يىلىپ | يىلى الراد كم توانييش تيازهاي سيستمي النورش الملحي الليرونيكي                                                                                                    | سوالت متداول التبار اطاعيه ها تعاس يا ما |                                                               | In PO Web sides PP applicate |
| كليدوازه                                  | • 🔍 جست و جو در تعانی معاملات                |                                                                                                    |                                          |                                                               | •                            |
|                                           | منفت فبالترها                                |                                                                                                    |                                          |                                                               | يە تولىپ : جديدترين + 🔠      |
| الله سامانه                               | 1                                            | المراج تحفينات كامينون براكيس                                                                                                    |                                          |                                                               |                              |
|                                           |                                              | دستگاه اجرایی سازمان جمع آوری و فروش اموال تملیکی                                                                                                    |                                          |                                                               | ارسال پیشنهاد                |
| ا الله المريد                             | -                                            | استان و شهر: خراسان شمالی بجنوره                                                                                                    |                                          | المبعد بايه (زيال) هيده الم                                   |                              |
| availlio 🗟 🗋                              | -                                            | PlaisePPlasesAV stains stain                                                                                                    |                                          | دسته بندی کالا. تجهیزات مخابراتی، کامپیوتر، موبایل، ملزومات ج |                              |
| 🗋 🚖 مزايده                                | جزيبات آكهي                                  | $\ Fel/P/P^{\alpha}\cdot W_{2}e\in \ Fel/P/P^{\alpha}\cdot level^{\alpha}/l \cdot \operatorname{slighter}(Jos)  $                                                                                                    | 👹 مهلت دریافت استاد -                    |                                                               |                              |
| 団 دستگاه اجرایی                           | 1 ~                                          | شرح حراج تجهیزات کامپیوتری (مانیتور)                                                                                                    |                                          |                                                               | starting must                |
|                                           |                                              | دستگاه اجرایی: سازمان جمع آوری و فروش اموال تطیکی                                                                                                    |                                          |                                                               |                              |
| سانغان إعوال تماركي                       |                                              | استان و شهر. خراسان شمالی بجنورد                                                                                                    |                                          | الميشت يارية (زيال) خانج                                      |                              |
| انتظاب ثماييد                             |                                              | PloisePPiGeoseA1 station splan                                                                                                    |                                          | دسته بندی کالا تجهیزات مخابراتی، کامپیوتر، موبایل، ملزومات چ  |                              |
|                                           | جزيبات آگهی                                  | $\ F_{\mathbf{x}}(f)(F)^{p}F^{\mathbf{x}} - Y_{\mathbf{x}}(\mathbf{x}, U) - \ F_{\mathbf{x}}(f)(F)^{p}F^{\mathbf{x}} - \ \mathbf{x}_{\mathbf{x}}(F^{\mathbf{x}})\  \ge \ g_{\mathbf{x}}(f_{\mathbf{x}})\  \cdot \ F_{\mathbf{x}}(f_{\mathbf{x}})\  \cdot \ F_{\mathbf{x}}(f_{\mathbf{x}})\  \cdot \ F_{\mathbf{x}}(f_{\mathbf{x}})\  \cdot \ F_{\mathbf{x}}(f_{\mathbf{x}})\  \cdot \ F_{\mathbf{x}}(f_{\mathbf{x}})\  \cdot \ F_{\mathbf{x}}(f_{\mathbf{x}})\  \cdot \ F_{\mathbf{x}}(f_{\mathbf{x}})\  \cdot \ F_{\mathbf{x}}(f_{\mathbf{x}})\  \cdot \ F_{\mathbf{x}}(f_{\mathbf{x}})\  \cdot \ F_{\mathbf{x}}(f_{\mathbf{x}})\  \cdot \ F_{\mathbf{x}}(f_{\mathbf{x}})\  \cdot \ F_{\mathbf{x}}(f_{\mathbf{x}})\  \cdot \ F_{\mathbf{x}}(f_{\mathbf{x}})\  \cdot \ F_{\mathbf{x}}\  \cdot \ F_{\mathbf{x}}\  \cdot \ F_{$ | 🚍 مهلت دریافت استاد -                    |                                                               |                              |
| 🛔 دسته بندی کالا                          | 1 1                                          |                                                                                                    |                                          |                                                               |                              |
|                                           |                                              | شرج: حواج ميز                                                                                                    |                                          |                                                               | ارسال پیشنهاد                |
| لا استان و شهر                            | the literature                               | دستگاه اجرایی: سازمان جمع اوری و فروش اموال تملیکی<br>                                                                                                    |                                          |                                                               |                              |
| 📩 ارسال پیشنهاد                           | 100 V                                        | شماره سواری <b>بوستی مرب</b> بید<br>شماره سیاداد: ۲۰ <b>۱۹۰۰۹۳۹ ۲۰۱۹</b>                                                                                                    |                                          | دیست بید ریس، «««»»»»»»»»»»»»»»»»»»»»»»»»»»»»»»»»»»           |                              |
| 📰 مهات دریافت استاد (مناقصه، مزارده)      | uell clupe                                   | ارسال پیشنهاد: از ۲۰۰۷/۲۳۰ امریک                                                                                                    | 💌 مهلت دریافت استاد. ۰                   |                                                               |                              |
| 🚱 قیمت پایه (عزایده)                      | 1 -                                          | لياج جبالا طفده                                                                                                    |                                          |                                                               |                              |
|                                           |                                              | این این ایرانی استرمان جمع آوری و فروش اموال تملیکی                                                                                                    |                                          |                                                               | ارسال پيسبهاد                |
| اممال فيلتر                               |                                              | استان و شور: تهاودتهان                                                                                                    |                                          | المعمومين الروار مرار سمية                                    |                              |
|                                           |                                              | PietesPrideseesSP within silain                                                                                                    |                                          | دسته بندی ۵۷٪ وسایل تقلیم، قطعات و اوازم جانبی                |                              |
|                                           | add and a state                              | Malayer - Mass II Malayer - start II walayer - 1                                                                                                    | e ratio de colto de colta en estas       |                                                               |                              |

- شکل ۷-سامانه برد متمرکز
  - ٤- بر کلید ارسال پیشنهاد، آگهی مورد نظر کلیک نمایید.
  - م. به صفحه ارسال پیشنهاد و مشاهده نتایج منتقل می شوید.

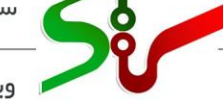

ويرايش ۱

## ارسال پیشنهاد و مشاهده نتایج

این صفحه دارای دو سربر گ **اطلاعات اولیه پرداخت** و پیشنهاد قیمت می باشد.

سربرگ اطلاعات اولیه پرداخت

این سربر گ شامل سه بخش **اطلاعات معامله، اسناد معامله** و **مبلغ سپرده حضور در معامله** میباشد. در ادامه نکات مهم هر بخش تشریح می گردد.

|                                                      |                                                               |                                                                                                    | D  |
|------------------------------------------------------|---------------------------------------------------------------|----------------------------------------------------------------------------------------------------|----|
| متعية بالهندير                                       |                                                               | اطلاعات اوليه و پرداخت                                                                                                    |    |
|                                                      |                                                               |                                                                                                    |    |
|                                                      |                                                               | 2. Constrained and a strain of the second discount of the second strained of the second strain of the second strain strain st | D  |
|                                                      |                                                               | Aliala alalia                                                                                                    | D  |
| alatas uigigo siatilis — alatas agos uigigo siatilis | شماره مورد معامله: ۳۲۵-۲۰۰۹                                   | ProtostPhilosophia ajud                                                                                                    | B  |
|                                                      | نام دستگاه اجوایید. سازمان جمع آوری و فروش اموال تمتیکی       | elja valalas eql                                                                                                    |    |
|                                                      |                                                               | شرچ مورد معامله: خودرو سواري                                                                                                    |    |
|                                                      |                                                               | ارسالي پيشتهاد از: ۲۰۱۲ ۵۵ (۲۰۱۲)، C. ۲۴۰۱/۱۲۰۰ ماز۲۰۱۷                                                                                                    | 6  |
|                                                      |                                                               | Aldes Stud                                                                                                    |    |
|                                                      |                                                               |                                                                                                    |    |
|                                                      | هزینه استاد به حروف (تومان):                                  | هزينه استاد به عدد (زبال):                                                                                                    |    |
| Name and South                                       |                                                               |                                                                                                    | D  |
|                                                      |                                                               |                                                                                                    |    |
|                                                      |                                                               | مبلغ سیرده حضور در مفاعله                                                                                                    |    |
|                                                      | میلغ سیرده حضور در معامله به خروف (تومان): اییست و پنج میلیون | میلغ سیوده حضور در معامله به عند (زبال): «««                                                                                                    |    |
|                                                      |                                                               | روش برداخت (اجباری)*                                                                                                    | Θ  |
| يرداخت                                               | -                                                             | ورداخته الكثروتيركي                                                                                                    | ÷  |
|                                                      |                                                               |                                                                                                    | 0+ |
|                                                      |                                                               |                                                                                                    |    |
| باركشت                                               |                                                               |                                                                                                    | G  |

شکل8 ارسال پیشنهاد و مشاهده نتایج - سربر ک اطلاعات اولیه و پرداخت

ا- بخش اول اطلاعات معامله: در این بخش اطلاعات مربوط به مزایده نمایش داده شده است.

ا انتخاب کلید مشاهده جزئیات مورد معامله به صفحه جزئیات مورد معامله و با انتخاب کلید مشاهده جزئیات معامله به صفحه جزئیات معامله هدایت می شوید و می توانید اطلاعات مورد معامله، اطلاعات معامله، اطلاعات معامله، اطلاعات معامله، اطلاعات معامله، اطلاعات معامله، اطلاعات معامله، اطلاعات معامله، اطلاعات معامله، اطلاعات معامله، اطلاعات معامله، اطلاعات معامله، اطلاعات معامله، اطلاعات معامله، اطلاعات معامله، اطلاعات معامله، اطلاعات معامله مدایت می شوید و می توانید اطلاعات مورد معامله، اطلاعات معامله، اطلاعات معامله مدایت می شوید.

|                                                                                                    | اطلاعات معامله |
|----------------------------------------------------------------------------------------------------|----------------|
| شماره معلنه: ۲۰۰۰۲٬۰۰۰ شماره معلنه: ۲۰۰۰۲٬۰۰۰ شماره مورد معلنه: ۲۰۰۰۲٬۰۰۰ شماره معلنه: ۲۰۰۰۲٬۰۰۰ شماره معلنه: ۲<br>نوع معلنه: درخ<br>نوع معلنه: درخ |                |
| Y indiate spin                                                                                                    |                |
| ارسان پیشنهای از ۲۰۰۷ (۲۰۱۷) ۲۰ (۲۰۰۷) ۲۰۰۰ (۲۰۰۷) ۲۰۰۰ (۲۰۰۷) ۲۰۰۰ (۲۰۰۷) ۲۰۰۰ (۲۰۰۷) ۲۰۰۰ (۲۰۰۷) ۲۰۰۰ (۲۰۰۷)                                      |                |

شكل 9 -اطلاعات معامله

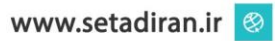

مرکز توسعه تحارت

|                                                                                                    | + 1                                                                                                    | ويرايش                                                    |           |
|----------------------------------------------------------------------------------------------------|----------------------------------------------------------------------------------------------------|-----------------------------------------------------------|-----------|
|                                                                                                    | a starse we                                                                                                    | ساباته تدارکات الکترونیکی دولت                            | -         |
| Deleter anguantees                                                                                                    | ا تابچ » چزئیات بورد سامله                                                                                                    | 🔒 ۴ ارسال پیشنهاد و مشاهد                                 |           |
|                                                                                                    |                                                                                                    |                                                           | 1         |
|                                                                                                    |                                                                                                    | 8                                                         |           |
| نام کاف شاهر زیدست مصیفی<br>محمد مادنان کافتانی بیم در کافتانی باشده این م                                                                                                    | شرح مورد معامله: ۷<br>دما گارین میش                                                                                                    |                                                           |           |
|                                                                                                    | نوهيدات                                                                                                    |                                                           | 1         |
|                                                                                                    |                                                                                                    |                                                           |           |
|                                                                                                    |                                                                                                    | 4                                                         | i i i i i |
|                                                                                                    |                                                                                                    | List.                                                     |           |
| i igoya ndalan syan ndala                                                                                                    | Photoconternation appendiation                                                                                                    | ۵۵ ا                                                      |           |
| نوع ملک، زنین، ساختمانها، سازهها و معابر                                                                                                    | نوع مورد معامله: اغیر ستلول                                                                                                    | alala                                                     |           |
|                                                                                                    | پیشنواد ایمت<br>رمند. انانه بیشنواد قیمت: آزاد                                                                                                    |                                                           |           |
|                                                                                                    | مى بازىد                                                                                                    |                                                           |           |
| شهر، قم                                                                                                    | استان: قم                                                                                                    |                                                           |           |
|                                                                                                    | آدرس:                                                                                                    | e                                                         |           |
|                                                                                                    |                                                                                                    |                                                           |           |
| مؤهد قد                                                                                                    | <ul> <li>در منگام عقد فارداد. مالیات بر ارزش افزوده به قیمت پیشنهاد شده در معامله اضافه<br/></li> </ul>                                                    |                                                           |           |
| موقع قابل روداخت هنگام قرارداد: «۱۰ درصد از مراغ بیشتیادی                                                                                                    | فيمت بايه(ريال): ۳۰٬۰۰۰                                                                                                    | Idlialu                                                   |           |
| روش پرداخت تغمیری: برداخت انگذرونیکی<br>ا                                                                                                    | مىلغ ئىلىمىرى(رىال): مىلىم ئىلىمىيەر بىرىكى بىرىمىيىلىرىدىنىيىنى بىرىكى بىرىمىيى                                                                           | ່ງ<br>ຊີງ<br>ເອ                                           |           |
|                                                                                                    | مىنى مىنى ۋېرىر تىلىمىن ، دىنىڭ ۋېرە سېرە ، ، ، ، ، ، ، ، ، ، ، ، ، ، ، ، ، ، ،                                                                            |                                                           |           |
|                                                                                                    |                                                                                                    | G                                                         |           |
|                                                                                                    | شرح                                                                                                    | توضيحات<br>و                                              | -         |
| calling a status calappe stanting                                                                                                    |                                                                                                    | G                                                         |           |
|                                                                                                    |                                                                                                    | _                                                         |           |
|                                                                                                    | 16 -                                                                                                    |                                                           |           |
| ۱۰ - مساهده جرنیات مورد معامله                                                                                                    | سكل                                                                                                    |                                                           |           |
|                                                                                                    |                                                                                                    |                                                           |           |
|                                                                                                    |                                                                                                    |                                                           |           |
|                                                                                                    | كارين سعيد سلطاني ب                                                                                                    | ساماته تداركات الكترونيكي دولت                            | -         |
| Image: The stand of Auditory                                                                                                    | ە تىلىچ > - جۆتۈرك مورد مەلەلە -> - جۆتۈرك مەلەلە ->                                                                                                    | <ul> <li>۲۰۰۰ ۲۰۰۰ ۲۰۰۰ ۲۰۰۰ ۲۰۰۰ ۲۰۰۰ ۲۰۰۰ ۲۰۰</li></ul> |           |
|                                                                                                    | اگهن روزنامه به کارد پروست مراجعه نمایید                                                                                                    | ین بزایات معامله                                          |           |
| 1 (gege status space                                                                                                    | ProsioPortissooH: Saladaa qilaali<br>V Saladaa qilqaa                                                                                                    | 9                                                         |           |
| وشعیت معامله برگزار شده<br>شهر دستگاه نوبان                                                                                                    | سوی سند<br>نام دستگاه اجوایی: الست اختلاقی راد ۱<br>استان دستگاه اجواری                                                                                    | العات معا                                                 |           |
|                                                                                                    | تنفی تابیند: ۱۹۹۸-۱۹۹۹<br>آدرین دستگاه: غ دیباجی                                                                                                    |                                                           |           |
| usseriuma, (julia)                                                                                                    |                                                                                                    |                                                           |           |
| and head of the state of the state of the st | تاريخ اگهن روزنامه: ١٣٠١/١٢/١٣                                                                                                    |                                                           |           |
| یکی محمدید<br>این هاید این سیم مردیده ای ۱۰۰۰ مردیده<br>                                                                                                    | کری کے اکٹی دوراندین «دردریان»)<br>میلس بارید برواند از «دردانی» دما کا «دردانی»)<br>کند داند مسلما قسمت کا داخلیا میر از آدمین برانداز است برانداز از این |                                                           |           |

شكل ١١- جزئيات معامله

۲- در بخش دوم، **اطلاعات اسناد معامله** مشاهده می شود.

|                   |                              | استاد معامله               |
|-------------------|------------------------------|----------------------------|
|                   | هزینه استاد به حروف (تومان): | هزینه استاد به عدد (ریال): |
| (*) Shini Tangg ( |                              |                            |

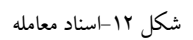

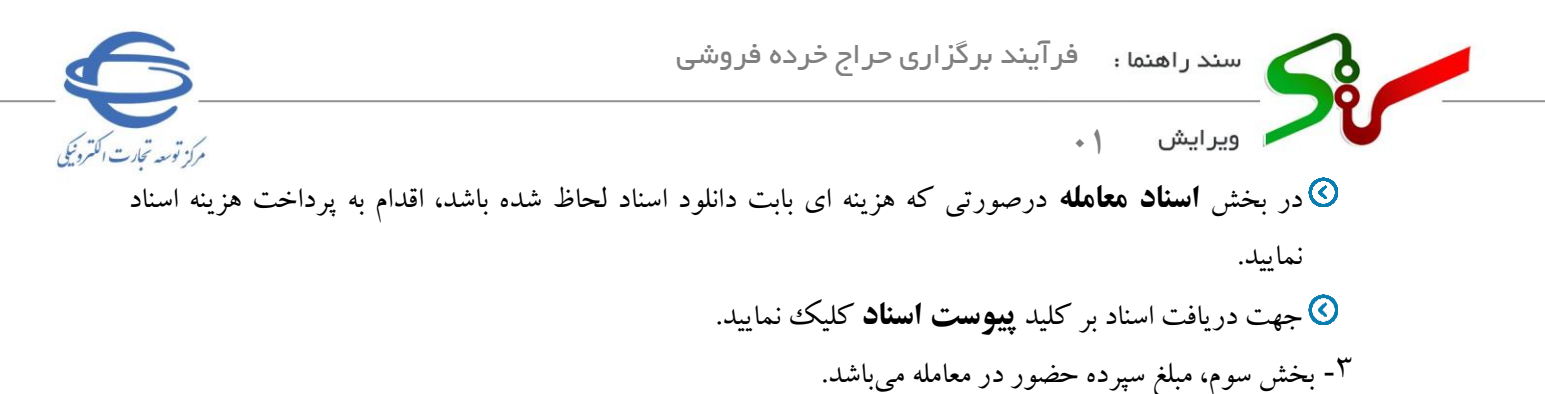

|        |                                                                | بلغ سيرده حضور در معامله                             |
|--------|----------------------------------------------------------------|------------------------------------------------------|
|        | میلغ سیرده حضور در معامله به حروف (تومان):   بیست و پنج میلیون | مبلغ سپرده حضور در معامله به عدد (ریال): «۲۵۰٬۰۰۰ ۲۷ |
| پردافت |                                                                | ش پرداخت (اجباری)*<br>پرداخت الکترونیکی              |
|        |                                                                |                                                      |
| بارگشت |                                                                |                                                      |
|        |                                                                |                                                      |
|        |                                                                |                                                      |

شکل ۱۳-مبلغ حضور در معامله

در صورتی که پرداخت تضمین الزامی باشد میبایست به روش پرداخت الکترونیکی اقدام به پرداخت تضمین نمایید.

<sup>2</sup>- پس از پرداخت مبلغ سپرده حضور در معامله اطلاعات سربر گ پیشنهاد قیمت را تکمیل نمایید.

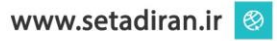

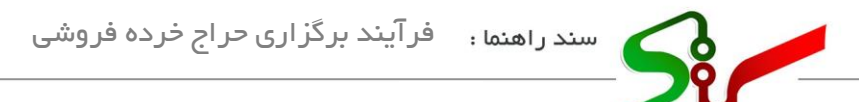

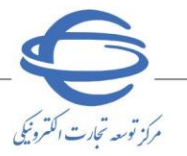

ویرایش ۱

سربرگ پیشنهاد قیمت

این سربرگ شامل دو بخش **اطلاعات کالا/خدمت/اموال غیر منقول** و **پیشنهاد قیمت** میباشد. در ادامه نکات مهم هر بخش تشریح می گردد.

| يشتهلا فيغت                | 4                                                                     | cool i triti cicili                                                                   |                                                                                    |    |
|----------------------------|-----------------------------------------------------------------------|---------------------------------------------------------------------------------------|------------------------------------------------------------------------------------|----|
|                            |                                                                       |                                                                                       |                                                                                    | B  |
|                            |                                                                       |                                                                                       | اطلاعات كالالخدمت العوال غير متقول                                                 | B  |
|                            |                                                                       | نام 1965 شايعات اجسام آلعنى                                                           | شرح مورد معاطلة: غنايمات أهن تطيكي (demo)                                          | 0  |
|                            |                                                                       |                                                                                       | کشور سازنده: ترکیه                                                                 |    |
|                            |                                                                       |                                                                                       | توليرهان                                                                           |    |
|                            |                                                                       |                                                                                       |                                                                                    |    |
| 17                         |                                                                       |                                                                                       |                                                                                    |    |
| A                          |                                                                       |                                                                                       |                                                                                    | Ð  |
|                            |                                                                       |                                                                                       |                                                                                    |    |
|                            |                                                                       |                                                                                       |                                                                                    |    |
|                            |                                                                       |                                                                                       | Spills and the                                                                     |    |
|                            |                                                                       |                                                                                       |                                                                                    | Ð  |
|                            |                                                                       |                                                                                       | الله يشتهاد                                                                        | B  |
|                            | مبلغ پایه به حروف (تومان):   یک میلیون                                |                                                                                       | المراجع والربه عده (دروال) عده المراجع الم                                         |    |
|                            | آخرین مبلغ پیشتهادی به حروف (تومان): یک میلیون و دویست و ده هزار و سد |                                                                                       | آخرین مبلغ پیشتهادی به عدد (ریال): ۲۰۰۰ (۲                                         | B  |
|                            | formal in our orbital with a                                          |                                                                                       | Norder Televenterine Mar                                                           | 6  |
|                            |                                                                       |                                                                                       | میلم پیشتهادی با وارد نمایید                                                       | 6  |
|                            |                                                                       | این مطابقه شرکت می نمانیم.                                                            | a success to a trade state or state a state of state or the state of               | B  |
| ing change.                |                                                                       | ر این<br>نرکت در معامله های سامانه ستاد مطالعه نموده و شرایط مندرج در آن را می پذیرم. | <ul> <li>اینجالب سند ترایط و موابط سامانه سناد و پرداخت کارمز: را جهت ۵</li> </ul> |    |
| تاريخ و زمان ارسال بيشتهاد | قیمت پیشنهادی به حروف (نومان)                                         | قيمت پيشنهادي به عدد (زبال)                                                           | لا تام مزایده گر                                                                   |    |
| #~4/1770 E.GP              | یک میلیون و دویست و ده فرار و مد                                      | W.24,000                                                                              | anaa laasa I                                                                       |    |
| 16-s)/07/19 10.01          | یک میلیون و ده مزار و صد                                              | la, jac, and                                                                          | ۲ محمد احمدی                                                                       |    |
| 18×1/19/29 11:2+           | یک میلیون و مند                                                       | la,ani,ana                                                                            | ۴ محمد احمدی                                                                       |    |
| IF+UT(10 10.0+             | Casher 154                                                            | Supergree                                                                             | # seed looks                                                                       | Θ  |
|                            |                                                                       |                                                                                       |                                                                                    | ÷  |
|                            |                                                                       |                                                                                       |                                                                                    | 01 |
| الاكتتب                    |                                                                       |                                                                                       |                                                                                    | G  |
|                            |                                                                       |                                                                                       |                                                                                    |    |
|                            |                                                                       |                                                                                       |                                                                                    |    |
|                            |                                                                       |                                                                                       |                                                                                    |    |

۱- بخش اول این سربر گ شامل **اطلاعات کال<mark>ا /خد</mark>مت/اموال غیر منقول** میباشد.

|                             | اطلامات گال/ختمت/الموال غير منقول          |
|-----------------------------|--------------------------------------------|
| نام کالا: ضایعات اجسام آهنی | شرح مورد معامله:  ضايمات آهن تمليكي (demo) |
|                             | کشور سازنده: ترکیه                         |
|                             | ئۇمىيەلەت<br>ئۇمىيە                        |
|                             | مشاهده کاتالوگ                             |

- شکل ۱۵-دسترسی به کاتالوگ
- و می توانید اطلاعات دقیق تری از کالاها، با انتخاب کلید مشاهده کاتالوگ به سرویس مدیریت کالا متصل می شوید و می توانید اطلاعات دقیق تری از کالای مورد نظر مشاهده نمایید.

| 6                         | ج خردہ فروشی                                        | سند راهنما : فرآیند برگزاری حرای                                                                                                    |
|---------------------------|-----------------------------------------------------|----------------------------------------------------------------------------------------------------|
| مركز توسعه تجارت الكتروبَ |                                                     | ويرايش ۲۰                                                                                                    |
|                           |                                                     | <ul> <li>units status trapes over the status</li> </ul>                                                                                                    |
|                           | ED Production Description                           | <ul> <li>Image: A set of the set of the</li></ul> |
|                           |                                                     | ۵ مناهده ۲۹۵۵ کالی مورد نظر                                                                                                    |
|                           |                                                     | 85 p0                                                                                                    |
|                           |                                                     | ش فابعات اجسام آهنی                                                                                                    |
|                           |                                                     | نام شناسه کالا                                                                                                    |
|                           |                                                     |                                                                                                    |
|                           |                                                     |                                                                                                    |
|                           | وهد سوری<br>کیلوگرم                                 |                                                                                                    |
|                           |                                                     |                                                                                                    |
|                           | 14(Cz                                               | E Can utice                                                                                                    |
|                           |                                                     |                                                                                                    |
|                           | Just excel                                          | فناسه کال                                                                                                    |
|                           | الاول المقتيمة + عران المقتيمة + الرئياغ المقتيمة + |                                                                                                    |
|                           |                                                     | ساير لوفييحات                                                                                                    |
|                           |                                                     |                                                                                                    |
|                           | گواهی زنده اسانت                                    | نفسين كيفيت (كارانتها)                                                                                                    |
|                           | • •                                                 |                                                                                                    |
|                           |                                                     | energy the second second secon      |
|                           |                                                     | 0v                                                                                                    |
|                           |                                                     | G                                                                                                    |

شکل ۱۶-مشاهده کاتالوگ کالای مورد نظر

📀 در صفحه مشاهده کاتالوگ کالای مورد نظر با کلیک بر کلید **پیوست**، می توانید مستندات پیوست شده را مشاهده

| ېد.                                          |          |             |               |               |
|----------------------------------------------|----------|-------------|---------------|---------------|
| اسامانه تدارکت اکثرونیکی دولت اکثریز است 🛋 🔹 |          |             |               | <b>W</b>      |
| 🔝 🔹 پيوست مستندات                            |          |             |               | المشترك الأوا |
| la la la la la la la la la la la la la l     |          |             |               |               |
|                                              |          |             |               |               |
| تمر فایل                                     | شرح فايل | کلمات کلیدی | ايجاد كننده   |               |
| 🤹 ips # 🛄                                    |          |             | دستگاه اجرایی |               |
|                                              |          |             |               |               |
| là là                                        |          |             |               |               |
| 6                                            |          |             |               | يتركشت        |
|                                              |          |             |               |               |

شكل ١٧-پيوست مستندات

| کلید باز گشت، به فرم.مشاهده کا <mark>تالو ک</mark> منتقل می <mark>شوید</mark> . | 🔇 با انتخاب |
|---------------------------------------------------------------------------------|-------------|
|---------------------------------------------------------------------------------|-------------|

۲- بخش دوم سربر گ **پیشنهاد قیمت**، شامل اطلاعات ارسال پیشنهاد می باشد.

| مرد به مرد الروابين به مرد المرد المرد ا<br>مرد المرد المرد المرد المرد المرد المرد المرد المرد المرد المرد المرد المرد المرد المرد المرد المرد المرد المرد المرد المرد المرد المرد المرد المرد المرد المرد المرد المرد المرد المرد المرد المرد المرد المرد المرد المرد المرد المرد المرد المرد الم<br>مرد المرد المرد المرد المرد المرد المرد المرد المرد المرد المرد المرد المرد المرد المرد المرد المرد المرد المرد |
|----------------------------------------------------------------------------------------------------|
| الميادي به دن ال إن الرابطية" الميادي عن الرابطية مرياد الرابلي<br>الميادي به دن ال إن المياد المياد والمياد معالم الميادي ميادلم.<br>مادين المياد والماد معالم المياد والمياد معالم الميادي ميادلم.                                                                                                    |
| می این این این این این این این این این ای                                                                                                    |
| بیش، با آلمی کانش قرارها و اولین معاده باری می امارم<br>دیراب معد امرزه و مراده مانکه دیران از می او بین امرکن می امارم                                                                                                    |
|                                                                                                    |
| ا تم مزابده گر قیمت پیشتهای به مد (براز) قیمت پیشتهای به مد (براز) تاریخ و زمان (سال پیشتهای                                                                                                    |
| محمد احتدى ١٣٠٤/٢٥ الله عنه المراجع المراجع المراجع و دد مزار و عبد                                                                                                    |
| الارون الحمل المراجع المراجع المراجع المراجع المراجع المراجع المراجع المراجع المراجع المراجع المراجع المراجع ال                                                                                                    |
| Sealest inter and and and and and and and and and and                                                                                                    |
| محمد العملي المراجع المراجع الم                                                                                                    |

شكل ١٨ –ارسال پيشنهاد

در صورتی که روش ارائه پیشنهاد آزاد باشد، میتوانید فیلد مبلغ پیشنهادی به عدد را مقداردهی نمایید، مبلغ پیشنهادی می ایست از آخرین مبلغ پیشنهادی بیشتر باشد.

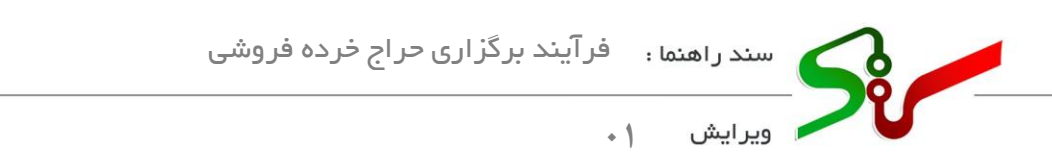

- در صورتی که روش ارائه پیشنهاد پلکانی باشد، فیلد مبلغ پیشنهادی به عدد محاسبه شده و نمایش داده می شود و قابل تغییر نمی باشد.
- که همچنین تا پایان مهلت ارسال پیشنهاد می توانید مجدداً ارسال پیشنهاد نمایید و امکان باز پس گیری پیشنهاد وجود دارد و می توانید پیشنهادهای سایر مزایده گران را مشاهده نمایید.
- یس از درج فیلد قیمت پیشنهادی و پذیرش شرایط و ضوابط و شرایط و قوانین مزایده جاری، کلید پیشنهاد روشن و قابل انتخاب می گردد.

|                           |                                                  |                                                                                                    |                                                                                                    | D    |
|---------------------------|--------------------------------------------------|----------------------------------------------------------------------------------------------------|----------------------------------------------------------------------------------------------------|------|
| شتهاد قيمت                | -                                                | د الاللغان اوليه و <sub>الا</sub> اخت                                                                            |                                                                                                    |      |
|                           |                                                  |                                                                                                    |                                                                                                    | (ii) |
|                           |                                                  |                                                                                                    | اطلامات كانا/شدمت/اموال غير منقول ــــــــــــــــــــــــــــــــــــ                                                                                                    | G    |
|                           |                                                  |                                                                                                    |                                                                                                    |      |
| 14 × 1                    |                                                  | نام کالا خودروهای سواری و وانت                                                                                   | شرح مورد معامله: خودرو سواري                                                                                                    |      |
|                           |                                                  |                                                                                                    | کشور سازنده: "امان                                                                                                    |      |
|                           |                                                  |                                                                                                    | (approximate)                                                                                                    |      |
|                           |                                                  |                                                                                                    |                                                                                                    | 12   |
|                           |                                                  |                                                                                                    |                                                                                                    | 0    |
|                           |                                                  |                                                                                                    |                                                                                                    |      |
|                           |                                                  |                                                                                                    |                                                                                                    |      |
|                           |                                                  |                                                                                                    |                                                                                                    | 6    |
|                           |                                                  |                                                                                                    | مشاهده كالكوك                                                                                                    |      |
|                           |                                                  |                                                                                                    |                                                                                                    |      |
|                           |                                                  |                                                                                                    | ارائه پیشنهاد                                                                                                    |      |
|                           |                                                  | مه بر برزس جروده صافه خوهد سد.                                                                                   | aug ayn Chidraeth Srie ei Chin ants chidra th chair 10.0 🦰                                                                                                    |      |
|                           | مبلغ پایه به مروف (تومان) - دوبست و بنجاه مبلیون |                                                                                                    | ميلغ پايه به عدد (ريال)                                                                                                    |      |
|                           | آخرین مبلغ پیشنهادی به حروف (تومان):             |                                                                                                    | ۲ مربن مبلغ پیشنهادی به عدد (ریال): +                                                                                                    |      |
|                           | مبلغ بیشتهادی به حروف (تومان)                    |                                                                                                    | مبلغ بیشتهادی به عدد (ریال)(جباری)*                                                                                                    | Θ    |
|                           | دویست و پنجاه میلیون                             | T,Q00,000                                                                                                    |                                                                                                    | ÷    |
|                           |                                                  | Tarlets were for address of the                                                                                  | A second second s | 07   |
| اربطال پرمشدهاند          |                                                  | و و در این سبب سرخت می سید.<br>بیت شرکت در معامله های سامانه ستاد مطالعه نموده و شرایط مندرج در آن را می پذیرم . | 🗍 اینجاب سند شرایط و ضوایط سامانه سناد و پرداخت کارمزد را ج                                                                                                    |      |
| ناريخ وزمان ارسال يبشنهاد | قیمت پیشنهادی به حروف (نومان)                    | قیمت پیشنهادی به عدد (زیال)                                                                                      | # نام مزایده گر                                                                                                    | G    |
|                           | And and the set                                  |                                                                                                    |                                                                                                    |      |
|                           |                                                  |                                                                                                    |                                                                                                    | G    |
|                           |                                                  |                                                                                                    |                                                                                                    |      |
| باركشت                    |                                                  |                                                                                                    |                                                                                                    |      |
|                           |                                                  |                                                                                                    |                                                                                                    |      |

🔇 بر کلید **پیشنهاد قیمت** کلیک و پیشنهاد خود را به دستگاه اجرایی ارسال نمایید.

شكل19 -س<mark>ربرگ پ</mark>یشنهاد-پس ا<mark>ز ارسال</mark> قیمت پیشنهادی

الزم به ذکر است با انتخاب کلیدهای پرداخت هزینه، دانلود اسناد و پرداخت تضامین ، به دلیل مسائل امنیتی کنترل های منع مداخله کارمندان دولت انجام می گردد که با استفاده از پیغام اطلاع رسانی می شود، درصورتی که خروجی سرویس کنترل قانون منع مداخله وزرا، نمایندگان مجلس و کارمندان در معاملات دولتی و کشوری این باشد که فرد مسئول کارمند است و یا قبلاً کارمند بوده اما اطلاعات وی بروز نشده است، امکان ادامهی فرآیند وجود نخواهد داشت.

مركز توسعه تحارت الكترونيكي

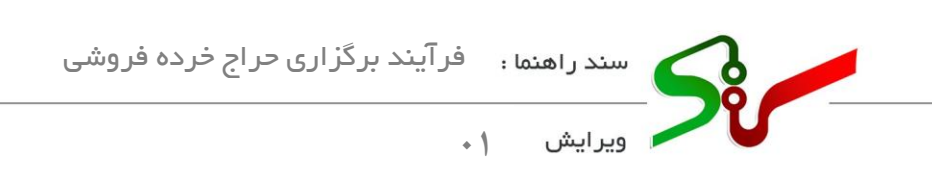

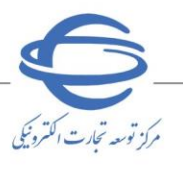

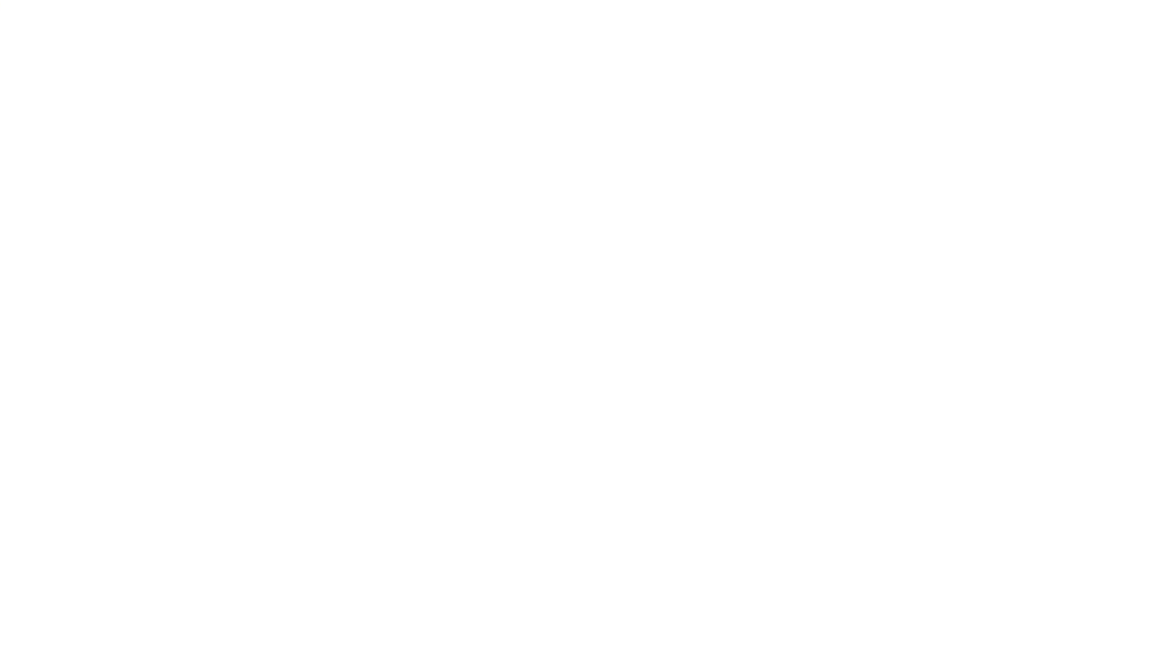

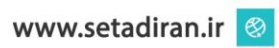